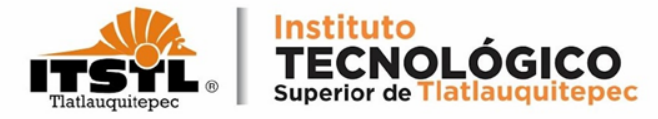

### TUTORIAL PARA GENERAR PRECARGA ACADÉMICA

**TECNOLÓGICO NACIONAL DE MÉXICO** 

Carretera Federal Amozoc-Nautla Km. 122+600 Almoloni, Tlatlauquitepec, Pué. C. P. 73900 Tel. 233-31-8-05-35, Email: dir\_dtlatlauquitepec@tecnm.mx www.tecnm.mx www.itstl.edu.mx

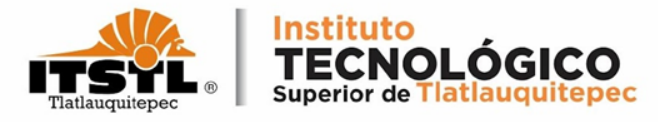

# 1. Ingresa a la página: <u>www.itstl.edu.mx</u>, selecciona el menú alumnos y da click en precarga.

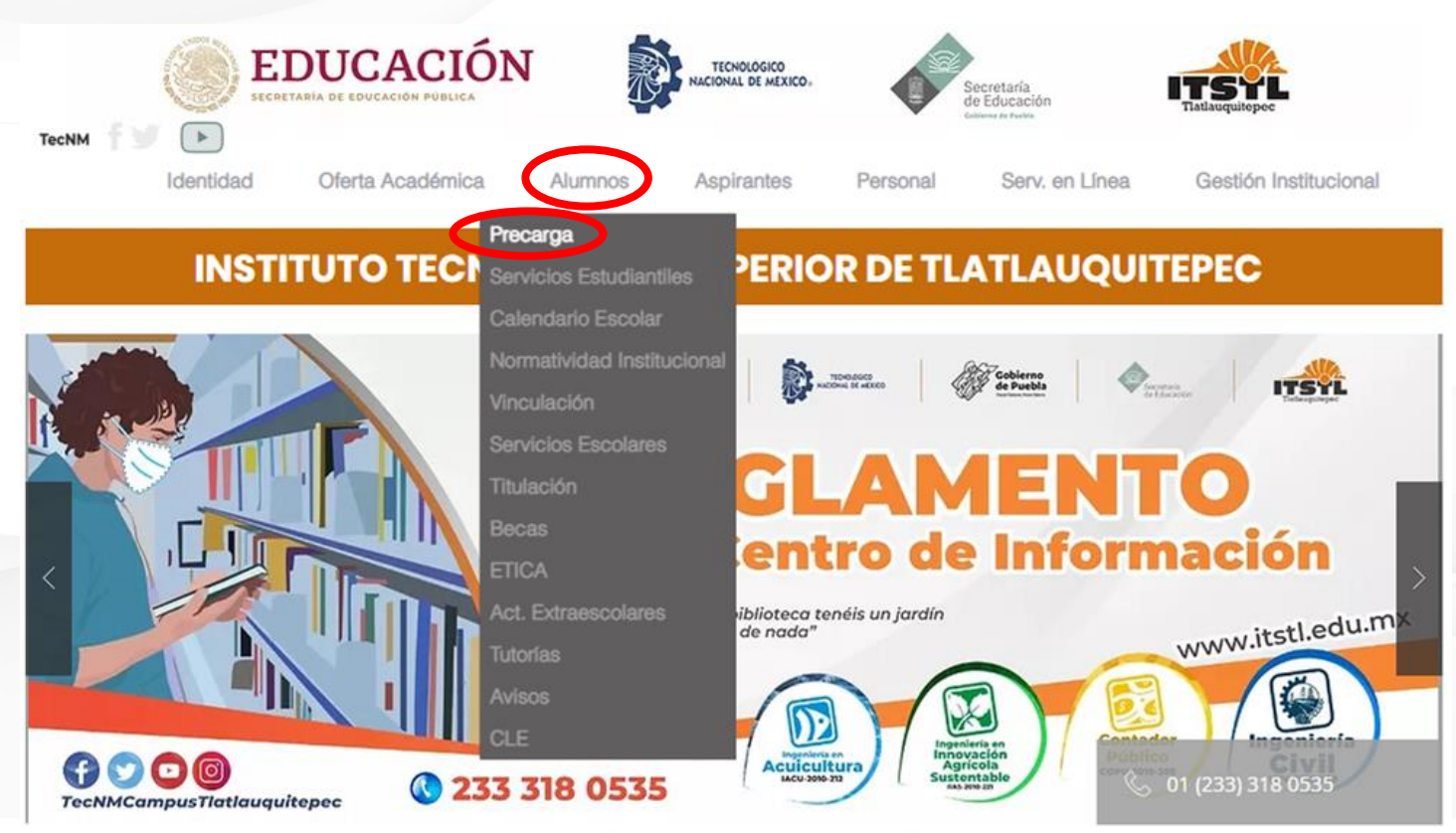

#### **TECNOLÓGICO NACIONAL DE MÉXICO**

Carretera Federal Amozoc-Nautla Km. 122+600 Almoloni, Tlatlauquitepec, Pué. C. P. 73900 Tel. 233-31-8-05-35, Email: dir\_dtlatlauquitepec@tecnm.mx

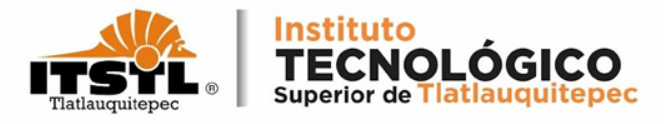

2. Captura tu número de control y la contraseña que es también tu número de control recuerda respetar mayúsculas. Sabatinos llevan un asterisco al final. Ejemplo: 24TL0000\* y da click en "Iniciar Sesión"

En caso de haber cambiado y olvidado la contraseña da click en Recuperar password.

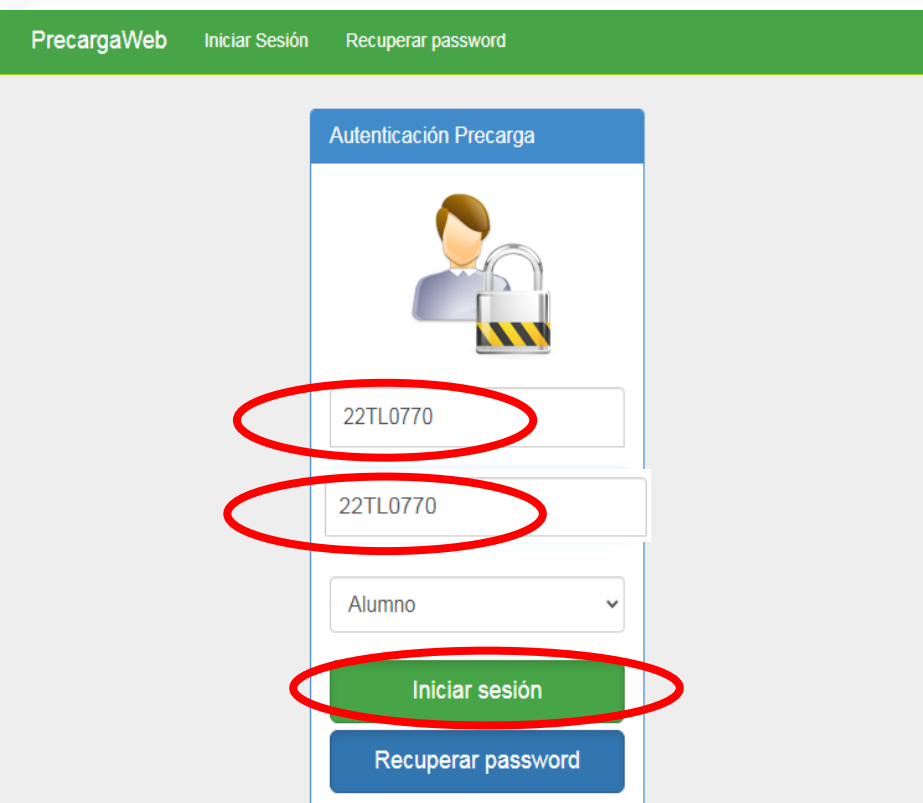

#### **TECNOLÓGICO NACIONAL DE MÉXICO**

Carretera Federal Amozoc-Nautla Km. 122+600 Almoloni, Tlatlauquitepec, Pué. C. P. 73900 Tel. 233-31-8-05-35, Email: dir\_dtlatlauquitepec@tecnm.mx www.tecnm.mx www.itstl.edu.mx

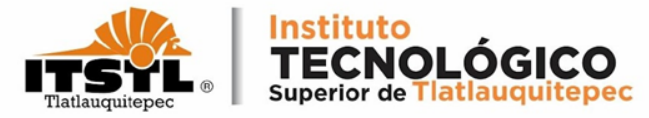

## 3. En la siguiente ventana debes activar la casilla correspondiente a las materias a cursar en este semestre.

| PrecargaWeb                         |                   |          |         |                         |                                    |       | C    | Cerrar S | Sesión |
|-------------------------------------|-------------------|----------|---------|-------------------------|------------------------------------|-------|------|----------|--------|
| Precarga                            |                   |          |         |                         |                                    |       |      |          |        |
|                                     | Estatus:          |          |         | /er materias cursadas   |                                    |       |      |          |        |
|                                     | Materia reticular | ofertada | en repi | te ó segunda intención. | Materia reticular ofertada en espe | cial. |      |          |        |
|                                     | Sel. Curso        | Grupo    | Cre.    | Materia                 | Docente                            | Esp.  | Cupo | Dis.     | •      |
| No. de Control:                     | Normal 🗸          | AD2A     | 5       | CÁLC. VECT.             |                                    |       | 50   | 30       |        |
| Manhan                              | Normal ~          | BD2A     | 4       | GEOLOGÍA                |                                    |       | 50   | 17       |        |
| Nombre.                             | □ Normal <b>∨</b> | BD2B     | 4       | GEOLOGÍA                |                                    |       | 50   | 26       |        |
| Carrera:                            | Normal ~          | CD2A     | 4       | PROBAB. Y ESTAD.        |                                    |       | 50   | 15       |        |
|                                     | □ Normal <b>∨</b> | CD2B     | 4       | PROBAB. Y ESTAD.        |                                    |       | 50   | 27       |        |
| Plan:<br>D ICIV-2010-208            | Normal 🗸          | DD2A     | 8       | TOPOGRAFÍA              |                                    |       | 50   | 16       |        |
| Especialidad:<br>0 Sin Especialidad | □ Normal <b>∨</b> | DD2B     | 8       | TOPOGRAFÍA              |                                    |       | 50   | 25       | *      |
| Modalidad:                          | Grupos cerrados   |          |         |                         |                                    |       |      |          |        |

#### **TECNOLÓGICO NACIONAL DE MÉXICO**

Carretera Federal Amozoc-Nautla Km. 122+600 Almoloni, Tlatlauquitepec, Pué. C. P. 73900 Tel. 233-31-8-05-35. Email: dir. dtlatlauquitepec@tecnm.mx

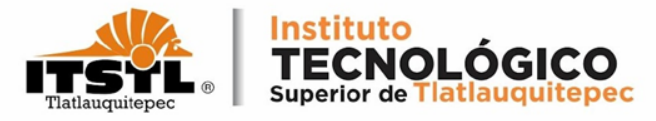

Antes de continuar es importante mencionar que los dos últimos dígitos de la columna grupo indican el semestre y el grupo.

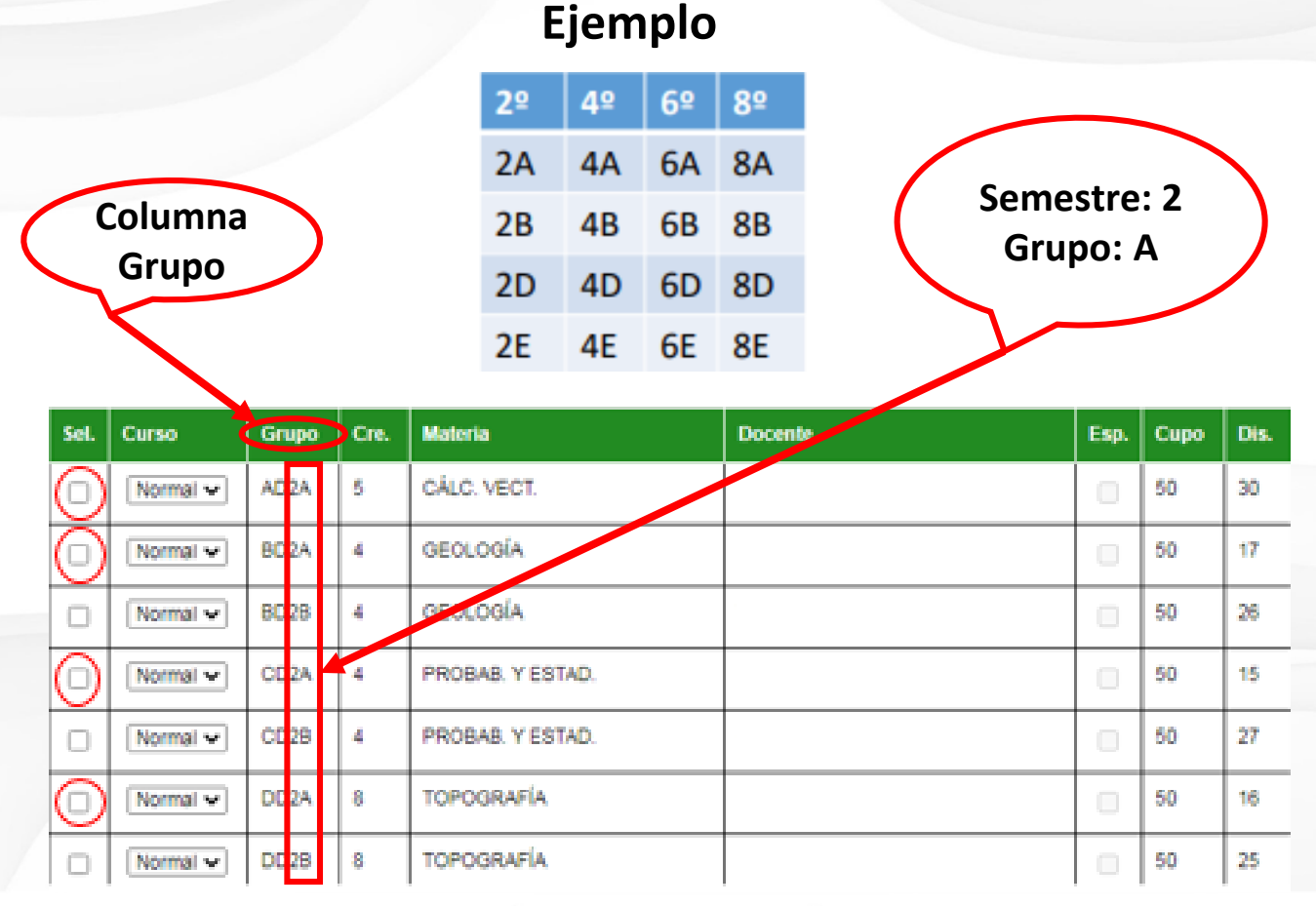

**TECNOLÓGICO NACIONAL DE MÉXICO** 

Carretera Federal Amozoc-Nautla Km. 122+600 Almoloni, Tlatlauquitepec, Pué. C. P. 73900 Tel. 233-31-8-05-35, Email: dir\_dtlatlauquitepec@tecnm.mx

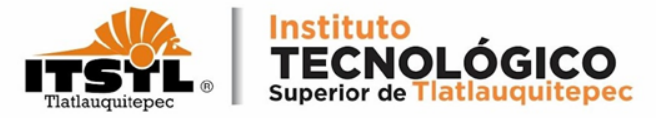

### 4. Una vez que haya seleccionado las materias a cursar debe deslizar hacia la parte inferior de la página.

| PrecargaWeb                         |                                                           |       |      |                       |         |      | C    | errar S | esión    |
|-------------------------------------|-----------------------------------------------------------|-------|------|-----------------------|---------|------|------|---------|----------|
| Precarga                            |                                                           |       |      |                       |         |      |      |         |          |
|                                     | Estatus:                                                  |       |      | /er materias cursadas |         |      |      |         |          |
|                                     | Materia reticular ofertada en repite ó segunda intención. |       |      |                       |         |      |      |         |          |
|                                     | Sel Curso                                                 | Grupo | Cre. | Materia               | Docente | Esp. | Сиро | Dis.    | <b>^</b> |
| No. de Control:                     | Normal 🗸                                                  | AD2A  | 5    | CÁLC. VECT.           |         |      | 50   | 30      |          |
|                                     | ✓ Normal ✓                                                | BD2A  | 4    | GEOLOGÍA              |         |      | 50   | 17      |          |
| Nombre:                             | □ Normal ✔                                                | BD2B  | 4    | GEOLOGÍA              |         |      | 50   | 26      |          |
| Carrera:                            | ✓ Normal ✓                                                | CD2A  | 4    | PROBAB. Y ESTAD.      |         |      | 50   | 15      |          |
|                                     | □ Normal ✓                                                | CD2B  | 4    | PROBAB. Y ESTAD.      |         |      | 50   | 27      |          |
| Plan:<br>D ICIV-2010-208            | Normal 🗸                                                  | DD2A  | 8    | TOPOGRAFÍA            |         |      | 50   | 16      |          |
| Especialidad:<br>0 Sin Especialidad | Normal 🗸                                                  | DD2B  | 8    | TOPOGRAFÍA            |         |      | 50   | 25      | •        |
| Modalidad:                          | Grupos cerrados                                           |       |      |                       |         |      |      |         |          |

#### **TECNOLÓGICO NACIONAL DE MÉXICO**

Carretera Federal Amozoc-Nautla Km. 122+600 Almoloni, Tlatlauquitepec, Pué. C. P. 73900 Tel. 233-31-8-05-35, Email: dir\_dtlatlauquitepec@tecnm.mx

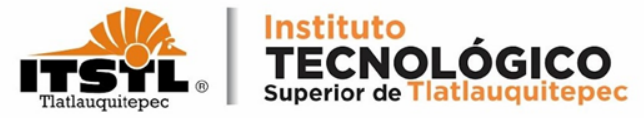

## 5. En la parte inferior de la página se muestran las materias cargadas y el horario en el que se imparten.

| PrecargaWeb                           |                                                                                                    |       |                    |                  |                | Cerrar Sesión |  |  |
|---------------------------------------|----------------------------------------------------------------------------------------------------|-------|--------------------|------------------|----------------|---------------|--|--|
| ESCOLARIZADO                          | Empalmes: 0                                                                                                    |       | Créditos: 2        | 5                |                |               |  |  |
| Semestre: 2°                          |                                                                                                    |       |                    | -                |                |               |  |  |
| Materias en repite: 6                 | Materia en curso global                                                                                                    |       | global o especial. | aterias en curso | Materia en cur | so especial.  |  |  |
| Materias en especial: 0               |                                                                                                    | Lunes | Martes             | Miercoles        | Jueves         | Viernes       |  |  |
| Folio de actualización de datos:<br>1 | 07:00-08:00                                                                                                    |       |                    |                  |                |               |  |  |
| Facha a base da asianasiáni           | 08:00-09:00                                                                                                    | BD2A  | DD2A               | FD2A             |                | CD2A          |  |  |
| NO DEFINIDA.                          | Interview Lunes Martes Miercoles Jueves Vierr   iatos: 07:00-08:00 BD2A DD2A FD2A Image: Constraint of the system of the system of the syst | CD2A  |                    |                  |                |               |  |  |
| Tipo de carga: MAXIMA 15(38)          | 10:00-11:00                                                                                                    | DD2A  | FD2A               | DD2A             | ED2A           | FD2A          |  |  |
| No. de créditos max : 38              | 11:00-12:00                                                                                                    | DD2A  | FD2A               | DD2A             | ED2A           |               |  |  |
| No. de creatos max. : 50              | 12:00-13:00                                                                                                    | ED2A  | CD2A               |                  | DD2A           | BD2A          |  |  |
| Horas max. de empaime: 2              | 13:00-14:00                                                                                                    | ED2A  | CD2A               |                  | DD2A           | BD2A          |  |  |
| No. max. de globales: 2               | 14:00-15:00                                                                                                    |       |                    |                  |                |               |  |  |
| No. max. de especiales: 2             | 15:00-16:00                                                                                                    |       |                    |                  |                |               |  |  |
|                                       | 16:00-17:00                                                                                                    |       |                    |                  |                |               |  |  |
|                                       | 17:00-18:00                                                                                                    |       |                    |                  |                |               |  |  |
|                                       | 18:00-19:00                                                                                                    |       |                    |                  |                |               |  |  |
|                                       | 19:00-20:00                                                                                                    |       |                    |                  |                |               |  |  |
|                                       | 20:00-21:00                                                                                                    |       |                    |                  |                |               |  |  |

#### **TECNOLÓGICO NACIONAL DE MÉXICO**

Carretera Federal Amozoc-Nautla Km. 122+600 Almoloni, Tlatlauquitepec, Pué. C. P. 73900 Tel. 233-31-8-05-35, Email: dir\_dtlatlauquitepec@tecnm.mx

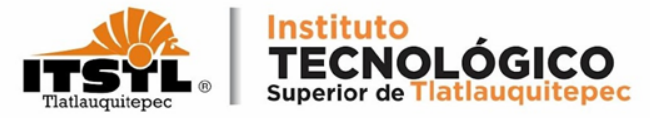

### 6. Verificamos que la selección de materias sean las correctas y procede a dar click en "Guardar".

| PrecargaWeb               |                  |                   |           |           |             | Cerrar Sesión |
|---------------------------|------------------|-------------------|-----------|-----------|-------------|---------------|
| No. de créditos max. : 22 | 11:00-12:00      | DB1A              | FB3B      |           | AB1A        | C838          |
| Horas max. de empalme: 2  | 12:00-13:00      | D838              |           | AB1A/CB3B |             | AB1A          |
| No. max. de globales: 2   | 13:00-14:00      | DB3B              |           | AB1A/CB3B |             | AB1A          |
| No. max. de especiales: 2 | 14:00-15:00      |                   |           | FB3B      |             |               |
|                           | 15:00-16:00      |                   | DB1A      | FB3B      |             |               |
|                           | 16:00-17:00      |                   | DB1A      |           |             |               |
|                           | 17:00-18:00      |                   |           |           |             |               |
|                           | 18:00-19:00      |                   |           |           |             |               |
|                           | 19:00-20:00      |                   |           |           |             |               |
|                           | 20:00-21:00      |                   |           |           |             |               |
|                           | Complementarias: | n<br>v            | Globales: | n<br>v    | Especiales: | n<br>v        |
|                           | Aplica           | ción desarrollada | por 🚊 TEC |           | Guardar     | >             |

**TECNOLÓGICO NACIONAL DE MÉXICO** 

Carretera Federal Amozoc-Nautla Km. 122+600 Almoloni, Tlatlauquitepec, Pué. C. P. 73900 Tel. 233-31-8-05-35, Email: dir\_dtlatlauquitepec@tecnm.mx

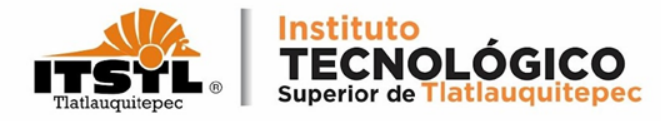

### 7. Para finalizar el proceso da click en "Cerrar Sesión"

| recargaWeb                          |                   |                  |          |         |                         |                                  |         |      | Cerrar S |
|-------------------------------------|-------------------|------------------|----------|---------|-------------------------|----------------------------------|---------|------|----------|
| Precarga                            |                   |                  |          |         |                         |                                  |         |      |          |
|                                     | Esta              | tus:             |          |         | ver materias cursadas   |                                  |         |      |          |
|                                     | <mark> </mark> Ma | ateria reticular | ofertada | en repi | te ó segunda intención. | Materia reticular ofertada en es | pecial. |      |          |
|                                     | Sel.              | Curso            | Grupo    | Cre.    | Materia                 | Docente                          | Esp.    | Сиро | Dis.     |
| No. de Control:                     |                   | Normal 🗸         | AD2A     | 5       | CÁLC. VECT.             | CHAVEZ GALAVIZ ALVARO            |         | 50   | 30       |
| 21TL0133                            |                   | Normal 🗸         | BD2A     | 4       | GEOLOGÍA                | GONZALEZ GOMEZ ARNULFO           |         | 50   | 17       |
| Nombre:<br>JOSELINE MACIP HERNANDEZ |                   | Normal 🗸         | BD2B     | 4       | GEOLOGÍA                | VAZQUEZ LOZADA OMAR              |         | 50   | 26       |
| Carrera:                            |                   | Normal 🗸         | CD2A     | 4       | PROBAB. Y ESTAD.        | CHAVEZ GALAVIZ ALVARO            |         | 50   | 15       |
| INGENIERIA CIVIL                    |                   | Normal 🗸         | CD2B     | 4       | PROBAB. Y ESTAD.        | CHAVEZ GALAVIZ ALVARO            |         | 50   | 27       |
| Plan:<br>D ICIV-2010-208            |                   | Normal 🗸         | DD2A     | 8       | TOPOGRAFÍA              | PEREZ VAZQUEZ ORBELIN            |         | 50   | 16       |
| Especialidad:                       |                   | Normal 🗸         | DD2B     | 8       | TOPOGRAFÍA              | PEREZ VAZQUEZ ORBELIN            |         | 50   | 25       |
| Modalidad:                          | Gru               | pos cerrados     |          |         |                         |                                  |         |      |          |

#### **TECNOLÓGICO NACIONAL DE MÉXICO**

Carretera Federal Amozoc-Nautla Km. 122+600 Almoloni, Tlatlauquitepec, Pué. C. P. 73900 Tel. 233-31-8-05-35, Email: dir\_dtlatlauquitepec@tecnm.mx

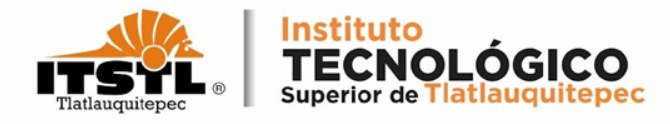

### finalizar el AI proceso preséntate con tu jefe o jefa de carrera para que te autorice la precarga con su firma y sello.

**TECNOLÓGICO NACIONAL DE MÉXICO** 

Carretera Federal Amozoc-Nautla Km. 122+600 Almoloni, Tlatlauquitepec, Pué. C. P. 73900 Tel. 233-31-8-05-35, Email: dir\_dtlatlauquitepec@tecnm.mx www.tecnm.mx www.itstl.edu.mx